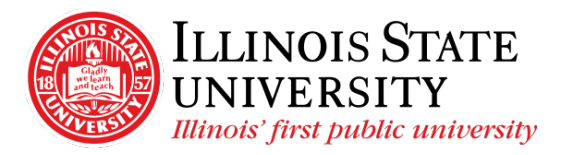

Campus Box 1200 Normal, IL 61790-0580 Phone: (309) 438-5672 Fax: (309) 438-8245 Comptroller.Illinoisstate.edu

## Electronic Consent Instructions: W-2 and 1095-C

## W-2/W-2c Consent

- 1) Confirm you are on the Illinois State University network.
  - a) If you are on campus, you are automatically on the network.
  - b) If you are off campus, use multi-factor authentication (MFA). For assistance with MFA, contact the IT Help Desk at 309-438-4357 or <u>SupportCenter@IllinoisState.edu</u>
- 2) Open a web browser and navigate to My Illinois State found at https://my.illinoisstate.edu
- 3) Select the Central Login button to login using your ULID and Password.
- 4) Select the Pay & Benefits tab.
- 5) Select the *iPeople* button.
- 6) Select the Tax Forms tile.
- 7) Select *W-2/W-2c Consent* from the left side navigation.
- 8) Check the box consenting to receive your W-2/W-2c forms electronically
- 9) Select Submit.

## 1095-C Consent

- 1) Confirm you are on the Illinois State University network.
  - a) If you are on campus, you are automatically on the network.
  - b) If you are off campus, use multi-factor authentication (MFA). For assistance with MFA, contact the IT Help Desk at 309-438-4357 or <u>SupportCenter@IllinoisState.edu</u>
- 2) Open a web browser and navigate to My Illinois State found at https://my.illinoisstate.edu
- 3) Select the Central Login button to login using your ULID and Password.
- 4) Select the Pay & Benefits tab.
- 5) Select the *iPeople* button.
- 6) Select the Tax Forms tile.
- 7) Select 1095-C Consent from the left side navigation.
- 8) Check the box consenting to receive your Form 1095-C electronically.
- 9) Select Submit.